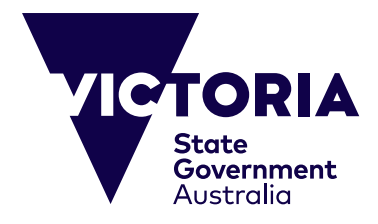

## 網上付款指南

本指南的用途是協助對維州公立學校的留學課程、中小學學校課程進行網 上付款。 建立這個網路系統的目的是改善使用便利性及確保能輕易完成付 款。本指南提供網上付款的每個步驟說明,還有如何處理可能出現的任何 問題。在進行付款之前,請確認您準備好下列物品:

(一)維多利亞州教育與培訓部所開出的相關發票,上面有專屬的發票參照號 碼和付款金額(澳元,代號\$AUD)。

(二)有效的信用卡(接受Viso或萬事達卡)。 請確認所用信用卡尚未失效,而 且付款金額未超出您的每日最高上限。

| 第一步——輸入付款細節                                                                               |                                                                                |
|-------------------------------------------------------------------------------------------|--------------------------------------------------------------------------------|
| Payment Details<br>Fields marked with an asterisk (*) are mandatory.                      | 付款細節(Payment Details)<br>用星號(*)標記的欄位是必填項目。點選下一步(Next)到<br>一— 確認頁,在該頁您可以檢查付款細節。 |
| Click Next to proceed to the confirmation page where you can review your payment details. | 参照號碼(Reference)一輸入16位數字參照號碼,印在發票的<br>────下方。                                   |
| * Reference What's this?                                                                  | 付款金額(Payment amount)一請輸入發票所示的應付金額。                                             |
| * Payment amount                                                                          | 持卡者名字(Card holder name)一請按照卡片所示輸入信用卡<br>持卡者名字。                                 |
| * Card holder name                                                                        | 信用卡號碼(Credit card number)—請按照卡片所示輸入信用卡<br>號碼。                                  |
| * Credit card number                                                                      | 有效期限(Expiry date)一請按照卡片所示輸入有效期限(mm/<br>yyyy)。                                  |
|                                                                                           | 信用卡驗證碼(Card Verification Number) 3位數字的信用卡驗證碼印在簽名欄上。 位於卡片的背面,緊接在信用卡帳號號碼後面。      |
| Cancel Next>>                                                                             | 下一步(Next) ——完成輸入上列資料後,點選下一步來 繼續付款過程。                                           |
|                                                                                           | 取消(Cancel)——請點選來取消付款並回到網頁。                                                     |

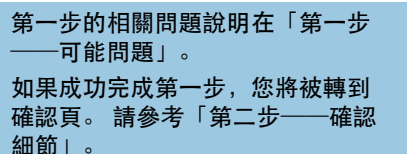

## 第一步——可能問題

## **Payment Details**

Fields marked with an astensk (\*) are mandatory.

Click Next to proceed to the confirmation page where you can review your payment details.

| Payment amount                     | \$ 0.00                                              |  |
|------------------------------------|------------------------------------------------------|--|
| Cant holder name                   | * A value is required for this field.                |  |
| Credit card number                 | *A value is required for this field.                 |  |
| Expiry data (inm/yyyy)             | 01 2 / 2013 2<br>*Expiry date must be in the future  |  |
| Card verification number (CVN)     | What's the?<br>* A value is required for this field. |  |
| ensure you do not lose any data, u | - A visua la requista for this free.                 |  |

正確無誤地輸入您的資料是很重要的。如果有問題,系統將告知您(紅色文字)。各種可能出現的問題在下面解釋。請直接在這一頁修改。點選下一步到確認頁,您能在該頁檢查付款細節。

參照號碼(Reference)——請確認您按照發票所示輸入16數位的參照號碼。這是每張發票分配到的專屬號碼。

付款金額(Payment amount) ——請確認您按照發票下方所示 輸入相同的金額(以澳元計費)。 金額不得為零。

持卡者名字(Card holder name)——請確認您按照卡片所示, 輸入相同的信用卡持有人名字。您必須輸入至少三個字符。

信用卡號碼(Credit card number) ——請確認您按照卡片前面所示輸入信用卡號碼。您必須輸入至少13個字符。只接受Visa和萬事達卡。

有效期限(Expiry Date)——請按照卡片所示輸入有效期限。 請把月份輸入左欄(例如八月是08)。 請把年份輸入右欄(例如 2015)。 該日期必須是未來時間。

信用卡驗證碼(Card verification number)——請確認您依照 信用卡背面簽名欄上所示輸入末三碼數字。

下一步(Next)——當您修正了上述資料後,請點選下一步繼續付款流程。

取消(Cancel)——請點選取消付款並回到網頁。

| Confirmation                                                      |                                                                                                    | 確認(Confirmation)                                                                                            |  |
|-------------------------------------------------------------------|----------------------------------------------------------------------------------------------------|----------------------------------------------------------------------------------------------------|--|
| Plausie confirm your payment details                              |                                                                                                    | 第二步是確認您的付款細節。                                                                                               |  |
| Roference                                                         | 1234507851254567                                                                                                    |                                                                                                    |  |
| Payment amount                                                    | E1254.00 AUD                                                                                                    |                                                                                                    |  |
| Card holder name                                                  | Mr John Brith                                                                                                    | 檢查您的細節<br>── 您的專屬參照號碼和信用卡細節將出現在這一頁上。 請仔細檢<br>亦以確認提供資料是正確的                                                   |  |
| Credit card number                                                | A444**********************************                                                                                         | 旦 <b>以唯</b> 邮近 [六頁] 付 上 □ 唯口] ◎                                                                             |  |
| Expiry date (mov/yyy)                                             | 01/14                                                                                                    |                                                                                                    |  |
| Captaha verification code<br>Enter Captcha verification code here | Unit was Denerate a new Castlobe will adon code                                                                                | 驗證碼(Captcha verification code)<br>這個驗證碼用來確保網路安全。請按照圖片所示輸入字母和數<br>字(按照順序)。如果看不清楚,點選加底線的文字來產生一個<br>新的驗證碼。     |  |
| To ensure you do not know any data, une B<br>Rec Black Cancel     | Sack to move to the previous schem. When you are ready to make your payment, click <b>Make Payment</b> bein<br>take Payment as | <ul> <li>付款(Make Payment)——檢查以上資料後,您已做好</li> <li>付款準備,請點選付款。</li> <li>取消(Cancel)——請點選來取消付款並回到網頁。</li> </ul> |  |
|                                                                   |                                                                                                    | 上一步(Bock)——請點選來回到第一步修改資料。 為確保資料<br>不遺失,請用上一步來移回到先前螢幕。                                                       |  |

## 第二步相關問題的說明在「第二步 ——可能問題」。 如果成功完成第二步,您將被轉到 付款收據頁。 請參考「第三步——

付款收據」。

| Online Payment Declined<br>Your credit card payment was declined. |                                                    | <ul> <li>網上付款被拒絕(Online Payment Declined)</li> <li>如果您信用卡被拒絕,將會產生這一頁。會列出原</li> <li>如果出現這個問題,我們建議您再次檢查您的參照</li> <li>和信用卡細節。</li> </ul>                                                                 |                                                                                                    |
|-------------------------------------------------------------------|----------------------------------------------------|----------------------------------------------------------------------------------------------------|----------------------------------------------------------------------------------------------------|
| Reason declined                                                   | Refer to card issuer (01)                          | 被拒絕原因(Reason dec<br>卡片被拒絕的原因將列在                                                                                                    | lined)<br>比處。 對應的翻譯標註在右方:                                                                                     |
| Reference<br>Payment amount<br>Card holder name                   | 1234567891234567<br>\$1234.00 AUD<br>Mr John Smith | Refer to card issuer (01)<br>Pick up card (04)<br>Do not honour (05)<br>No universal account (4<br>Stolen card, pick up (43<br>Not sufficient funds (51)<br>Expired Card (54)<br>Restricted Card (62) | 向發卡單位查詢(01)<br>沒收卡片(04)<br>信用不批准(05)<br>42) 非普通帳戶(42)<br>) 被竊卡片,請沒收(43)<br>信用額度不足(51)<br>過期卡片(54)<br>限制卡片(62) |
|                                                                   | 4444 1111                                          | Issuer is inoperative (91)                                                                                                    | 發卡單位或交換中心停止運作(91)                                                                                             |
| Expiry date (mm/yy)                                               | 01/14                                              | └── 您可能沒有正確輸入信用                                                                                                    | 卡細節,請再次檢查。                                                                                                    |
| << Try Again F                                                    | inish                                              | 完成(Finish)――請點選完<br>再試一次(Try Aggin)――                                                                                                    | 成來取消付款並回到網頁。<br>請點選來返回到筆一步修改資料。                                                                               |

| -                                | 第三步——付款收據                                        |                                                                                                    |                          |
|----------------------------------|--------------------------------------------------|----------------------------------------------------------------------------------------------------|--------------------------|
| <b>Online Payment I</b>          | Receipt                                          | 網上付款收據(Online Payment Receipt)                                                                                                    |                          |
| Your payment was successful. Ple | ease retain the receipt number for your records. | 您成功完成付款。                                                                                                    |                          |
| Receipt number                   | 1008045537                                       | ——— 收據號碼(Receipt number)——請保存收據號碼做為記錄。                                                                                                    |                          |
| Date                             | 20 Jun 2013 08:48                                | ——— 日期(Date)——付款的日期和時間。                                                                                                    |                          |
| Reference                        | 1234507851234567                                 |                                                                                                    |                          |
| Payment amount                   | \$1234.00 AUD                                    |                                                                                                    |                          |
| Card holder name                 | Mr John Smith                                    | 您的參照號碼和信用卡細節將出現在這一頁上。                                                                                                    |                          |
| Credit card number               | 4644******1111                                   | 您已完成網上付款流程。                                                                                                    |                          |
| Expiry date (mm/yy)              | 01/14                                            | 如果有任何信用卡相關的問題。                                                                                                    | <sup>引題,請</sup>          |
| Send receipt email to            | Send                                             | 加入您的電子郵件地址以便傳送電子收據。紅色按鈕將發送 如果您請對付款流程有問題<br>(Send)收據到輸入的電子郵件地址。 請與維多利亞州教育與培言                                                                      | 夏,<br>訓部                 |
| Print Finish                     | 5                                                | 完成(Finish)       請點選完成來回到網頁。       (Department of Educati         可印(Print)       請點選來列印您的網上付款收據。       edumail.vic.gov.au 或電         9637 2990。 | on and<br>nce@<br>話+61 3 |